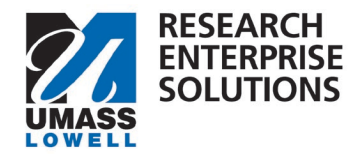

# HOW TO GIVE ACCESS TO A PROPOSAL IN KUALI

## Overview

Access to a proposal is automatic if a person is the PI or listed as a Co-I or Key Personnel on the proposal. If additional personnel need access to the proposal, it can be give through the steps below.

**Step 1** – Navigate to the proposal, found in the **Proposals not Routing** section.

| roposals no | routing                                                                    | ▼ 1 Filt                                     | er Applied              | Sort by 🗸 |
|-------------|----------------------------------------------------------------------------|----------------------------------------------|-------------------------|-----------|
| Proposal    | Proposal #106 - PI: Shortland, Neil Due date: 1/05/2024 Last action: 1     | ) – Sponsor: U.S. DEPA<br>1/27/2023 11:29 AM | RTMENT OF<br>Compliance | ENERGY    |
| Proposal    | Proposal #99 – PI: Shortland, Neil D<br>Due date: 9/25/2024 Last action: 1 | - Sponsor: NIH-NATL<br>1/22/2023 2:20 PM     | INST OF BION            | MED IMA   |

#### Step 2 – Select the Access section and choose Add User.

|                       |                                  | 🗸 Data Validation (off) 🖶 Print | Ф Сору | 📰 Medusa | I≡ Hierarchy | Budget Versions |
|-----------------------|----------------------------------|---------------------------------|--------|----------|--------------|-----------------|
|                       | Permissions                      |                                 |        |          |              |                 |
| Basics                | Document was successfully saved. |                                 |        |          |              |                 |
| L Key Personnel       |                                  |                                 |        |          |              |                 |
| N Attachments         | 1 Add User                       |                                 |        |          |              |                 |
| Preproposal Forms     |                                  |                                 |        |          |              |                 |
| Questionnaire         | User Name                        | Roles                           |        |          |              | Actions         |
| ✓ Compliance          | neil_shortland@uml.edu           | Aggregator Document Level       |        |          |              | Edit Delete     |
| D Budget              |                                  |                                 |        |          |              |                 |
| Access                |                                  |                                 |        |          |              |                 |
| Summary/Submit        |                                  |                                 |        |          |              |                 |
| La Super User Actions |                                  |                                 |        |          |              |                 |
| Notifications History |                                  |                                 |        |          |              |                 |

### **Step 3** – Search for the person's name.

\*Don't forget that **wildcard's** (\*) can be used to help search for partial entries.

| Add Permission |                 |
|----------------|-----------------|
|                |                 |
| Last Name      | Chen            |
| First Name     | Jurj            |
| User Name      |                 |
| Email Address  | user@domain.com |
| Office Phone   |                 |
| Home Unit      |                 |
| Campus Code    |                 |
|                |                 |
|                | Continue Cancel |

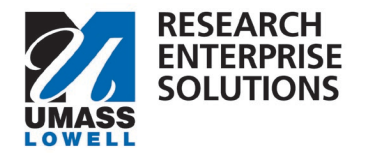

#### Step 4 – Choose the correct person and click Continue.

| Add Permiss                                        | sion                           |     |                                                                       |   |                            |                              |             |                                   |            | ×                |
|----------------------------------------------------|--------------------------------|-----|-----------------------------------------------------------------------|---|----------------------------|------------------------------|-------------|-----------------------------------|------------|------------------|
| Only the test 200                                  |                                |     | finduckature and tables for a                                         |   |                            |                              |             |                                   |            |                  |
| <ul> <li>Full Name:</li> <li>Julie Chen</li> </ul> | User ID:<br>julie_chen@uml.edu | ÷ E | ima what you are looking for, p<br>mail Address:<br>ulie_Chen@uml.edu | ¢ | Unit Number:<br>L100100000 | Unit Name:<br>Office of Chan | ¢<br>cellor | Organization:<br>Office of Chance | ≎<br>ellor | City\$<br>Lowell |
| O Justin Chen                                      | justin_chen1@student.uml.ed    | u J | ustin_Chen1@student.uml.edu                                           |   | K999999                    | Students                     |             | Students                          |            | Lowell           |
| Showing 1 to 2 of                                  | 2 entries                      |     |                                                                       |   |                            |                              | First       | Previous 1                        | Next       | Last             |
|                                                    |                                |     |                                                                       |   |                            |                              |             |                                   |            |                  |
|                                                    |                                |     | Continue Go back                                                      |   | Cancel                     |                              |             |                                   |            |                  |

Step 5 – Choose the type of permission for the person and click Add Permission.

\*Note: **Aggregator Document Level** gives a person complete access to the proposal and should be used for administrators assisting with the proposal development.

| Add Permission                  |                |         |        |
|---------------------------------|----------------|---------|--------|
|                                 |                |         |        |
| Assign a role                   |                |         |        |
| approver Document Level         |                |         |        |
| Viewer Document Level           |                |         |        |
| Budget Creator Document Level   |                |         |        |
| Narrative Writer Document Level |                |         |        |
| Aggregator Document Level       |                |         |        |
|                                 |                |         |        |
|                                 | Add Permission | Go back | Cancel |